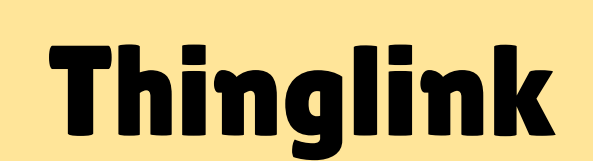

00

M

X

 $\mathbf{O}$ 

6

Π

 $\cap$ 

Realizada por Antonia Sarmiento

UNICISO.com

© - Derechos Reservados UNICISO

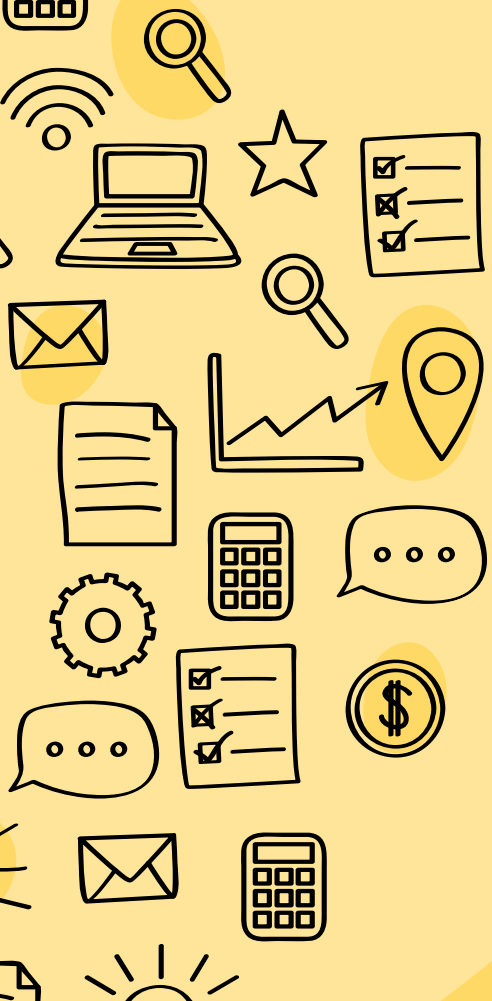

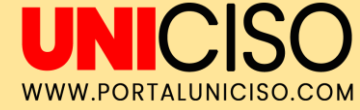

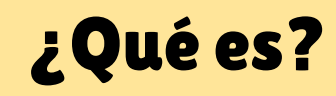

Es una herramienta web sencilla, que puede ser gratuita o de pago según las necesidades de cada persona. Crea imágenes interactivas con un gran potencial educativo, añadiendo fotografías, videos, textos, o links, para aumentar la información de la imagen.

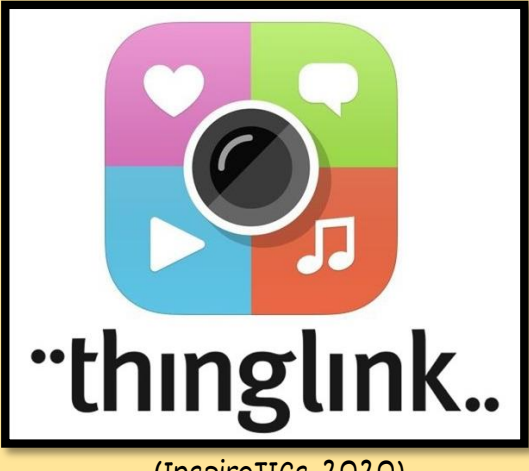

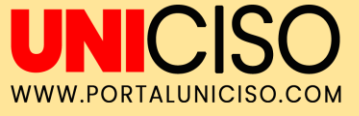

# Inicio de sesión

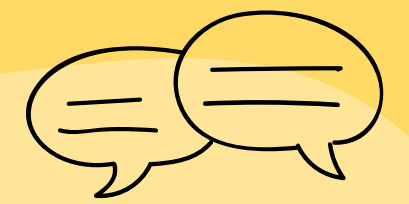

Lo primero que debemos hacer es crear una cuenta, o podemos ingresar utilizando nuestro correo electrónico o alguna red social. **Posteriormente, nos aparecerá tres opciones para usar ThingLink, escogemos la más adecuada**.

|                                                                                                    | Editorial y marketing                                                                                                    | LECCIONE                   |
|----------------------------------------------------------------------------------------------------|----------------------------------------------------------------------------------------------------|----------------------------|
| `                                                                                                    | Adecuado para medios, empresas, institucione<br>gubernamentales y educativas que crean prov<br>editoriales y de marketing en sitios web y rede   | is<br>ectos<br>s sociales. |
| thinglink_                                                                                                    | Aprendizaje en el aula                                                                                                    | LECCIONE                   |
| Pressort  Pressort  Freedom  Freedom Freedom Freedom  Freedom Freedom Freedom Freedom  Freedom  Freedom  Freedom  Freedom Freedom Freedom Freedom Freedom Freedom Freedom Free | Adecuado para profesores y estudiantes de es<br>universidades.                                                                                   | cuelas y                   |
| Not registered? Sign as for free                                                                                                    | E-learning y formación<br>corporativa                                                                                                    | LECCIONE                   |
|                                                                                                    | Adecuado para creadores de contenido educal<br>editores en línea. Ideal para crear e-learning,<br>formaciones corporativas o cursos online de pa | tivo y<br>ago.             |

E DI)

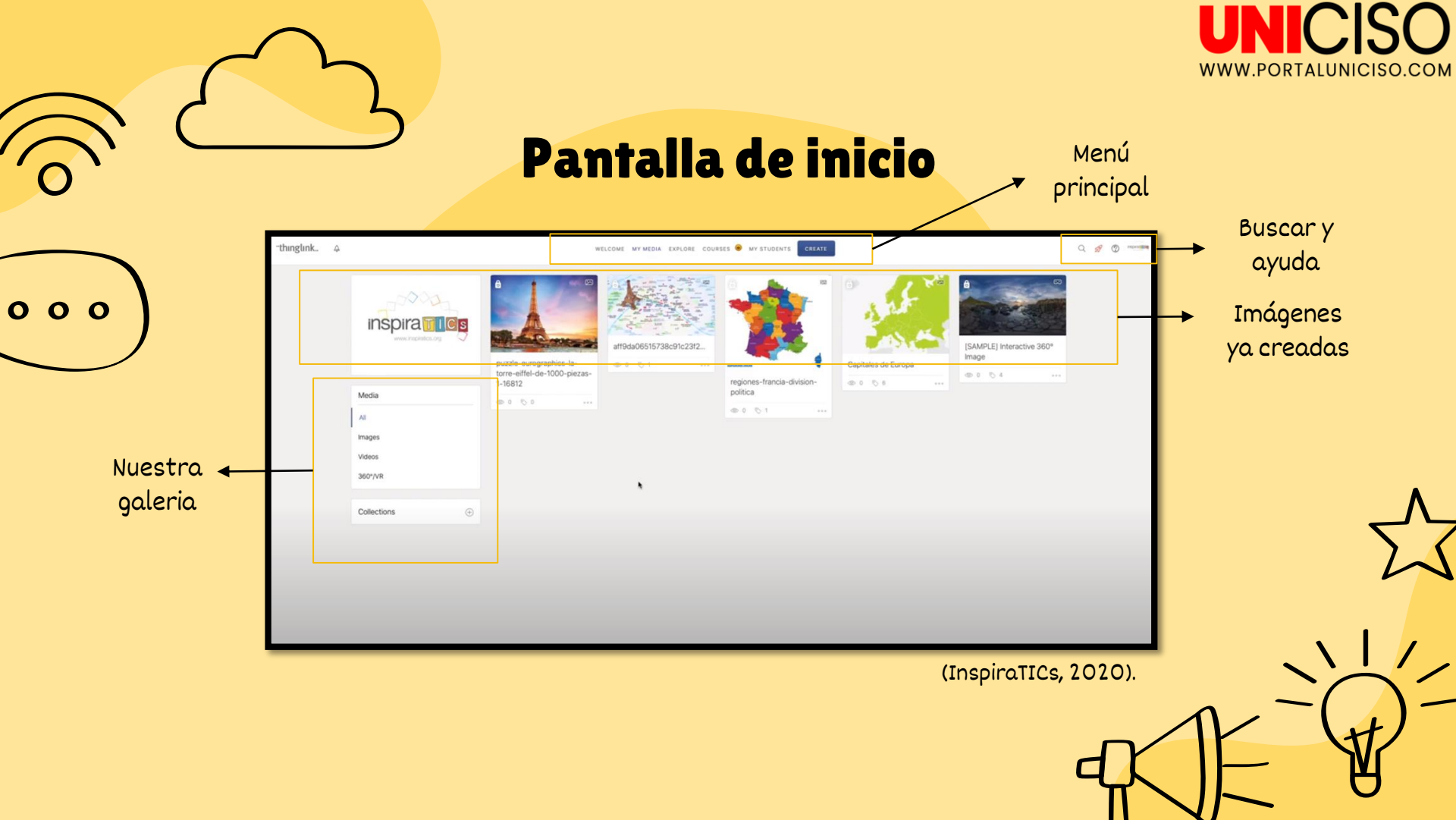

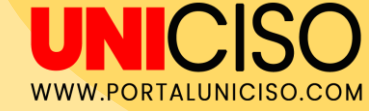

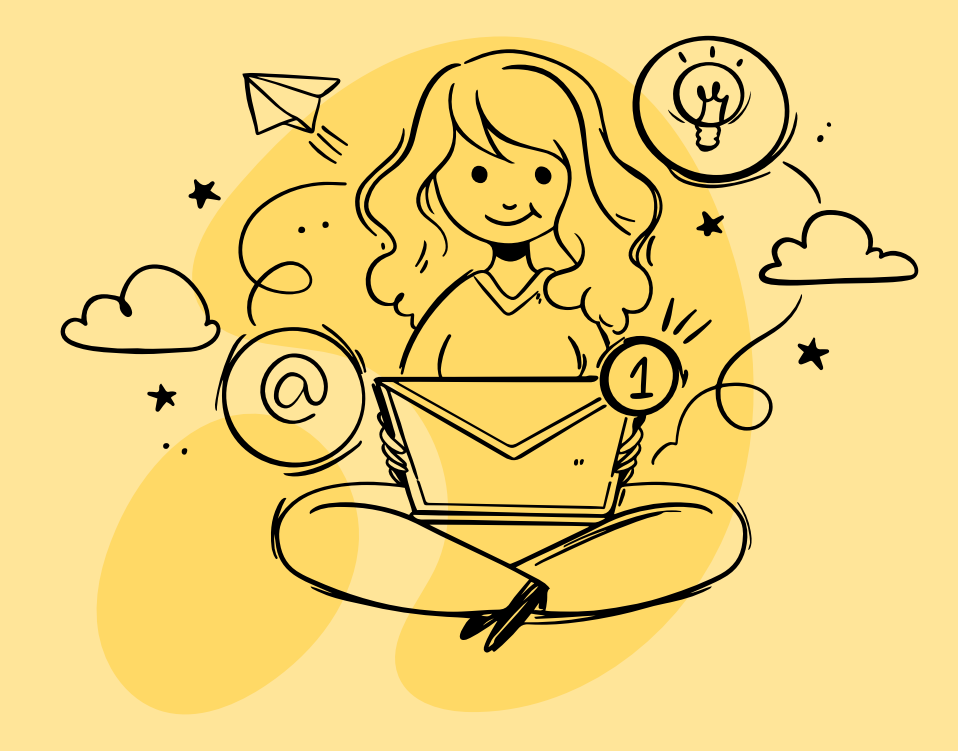

# ¿Cómo iniciar?

Damos clic en el botón "**Create**" en el menú principal, y seleccionamos la opción que necesitemos (Cargar imagen, cargar video, imagen 360, video 360, o importar URL).

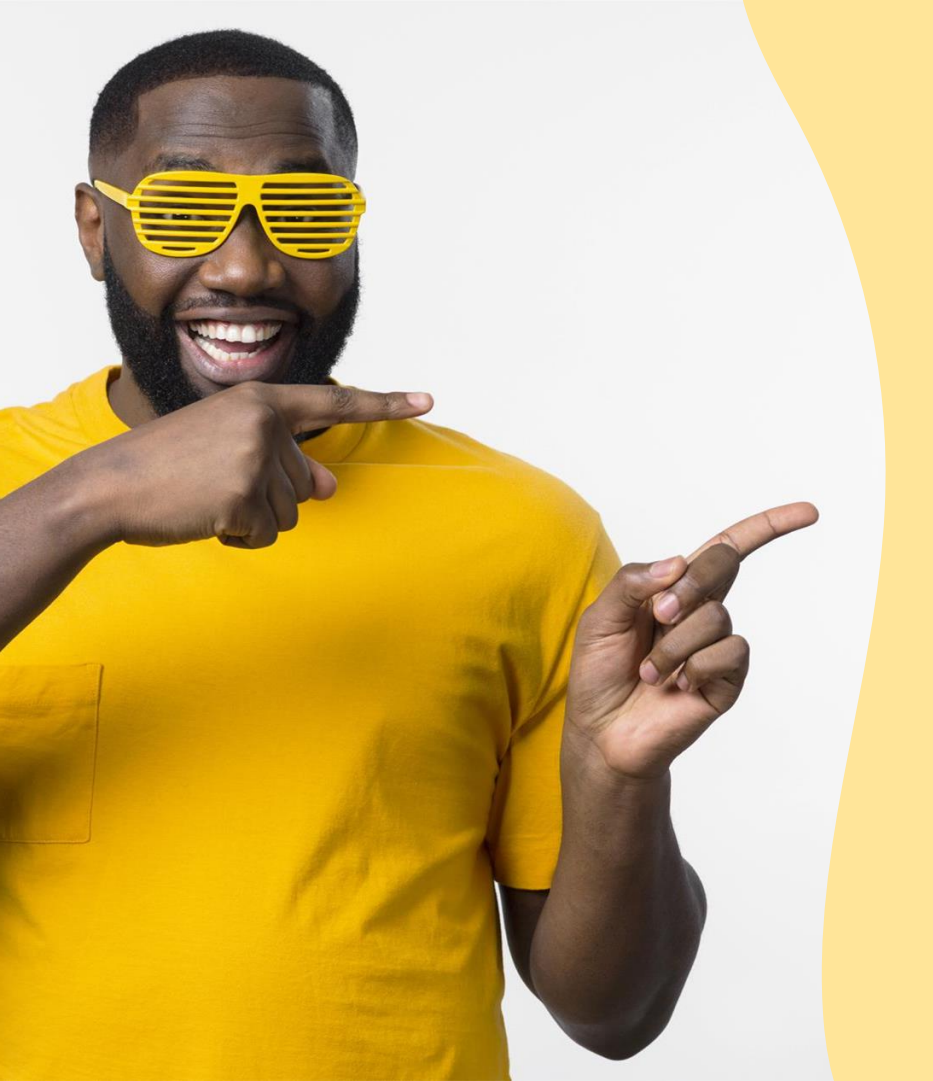

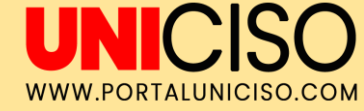

### Editar

Después de **cargada la imagen podemos añadir las etiquetas o configurarla.** Para agregar la primera anotación, debemos hacer clic en cualquier parte de la imagen (para visualizarla debemos pasar el mouse sobre su ícono).

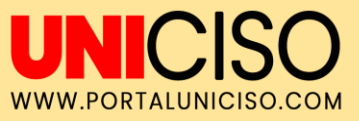

# Configuración

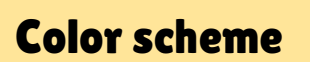

Sirve para cambiar el color del tema.

### Hide logo

Sirve para ocultar el logo de Thinglink.

### **Tag animation**

Sirve para que las etiquetas tengan animaciones.

### **Upload** audio

Sirve para subir un audio en nuestra presentación.

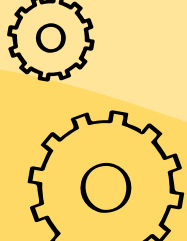

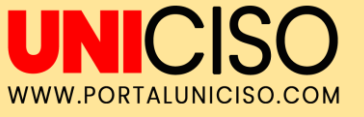

Я

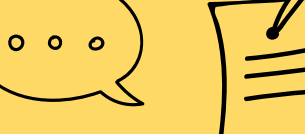

# Añadir etiquetas

### Texto y media

01

Podemos añadir título, descripción, Url, imagen, video y/o audio.

5

### **Contenido URL**

02

Añadir únicamente un link.

#### **Crear un tour**

03

Podemos enlazar varias imágenes interactivas ya creadas.

### Crear una etiqueta sencilla

04

Añadir únicamente texto.

Las etiquetas las acomodamos dando clic y arrastrando.

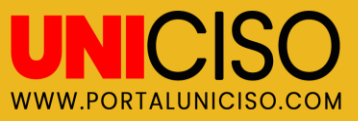

## A continuación veremos unos ejemplos

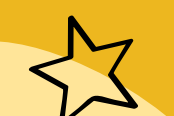

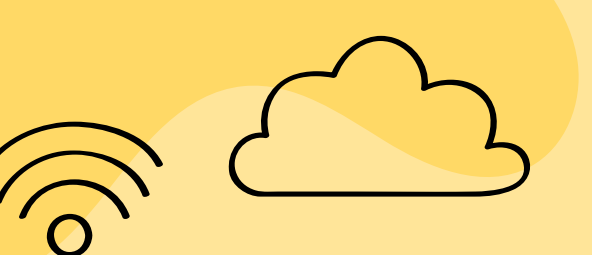

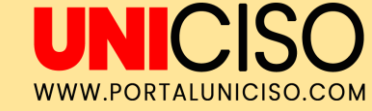

### Crear una etiqueta sencilla

Nuestra imagen.

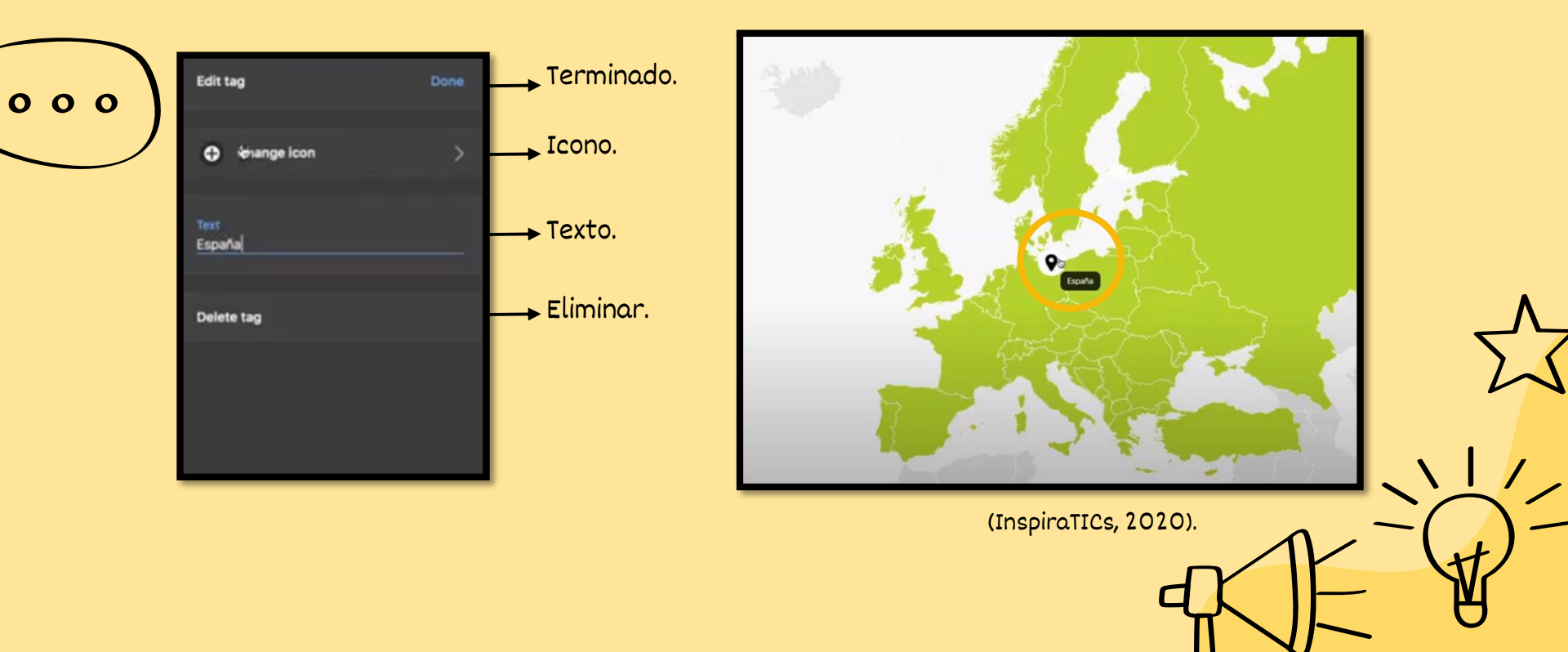

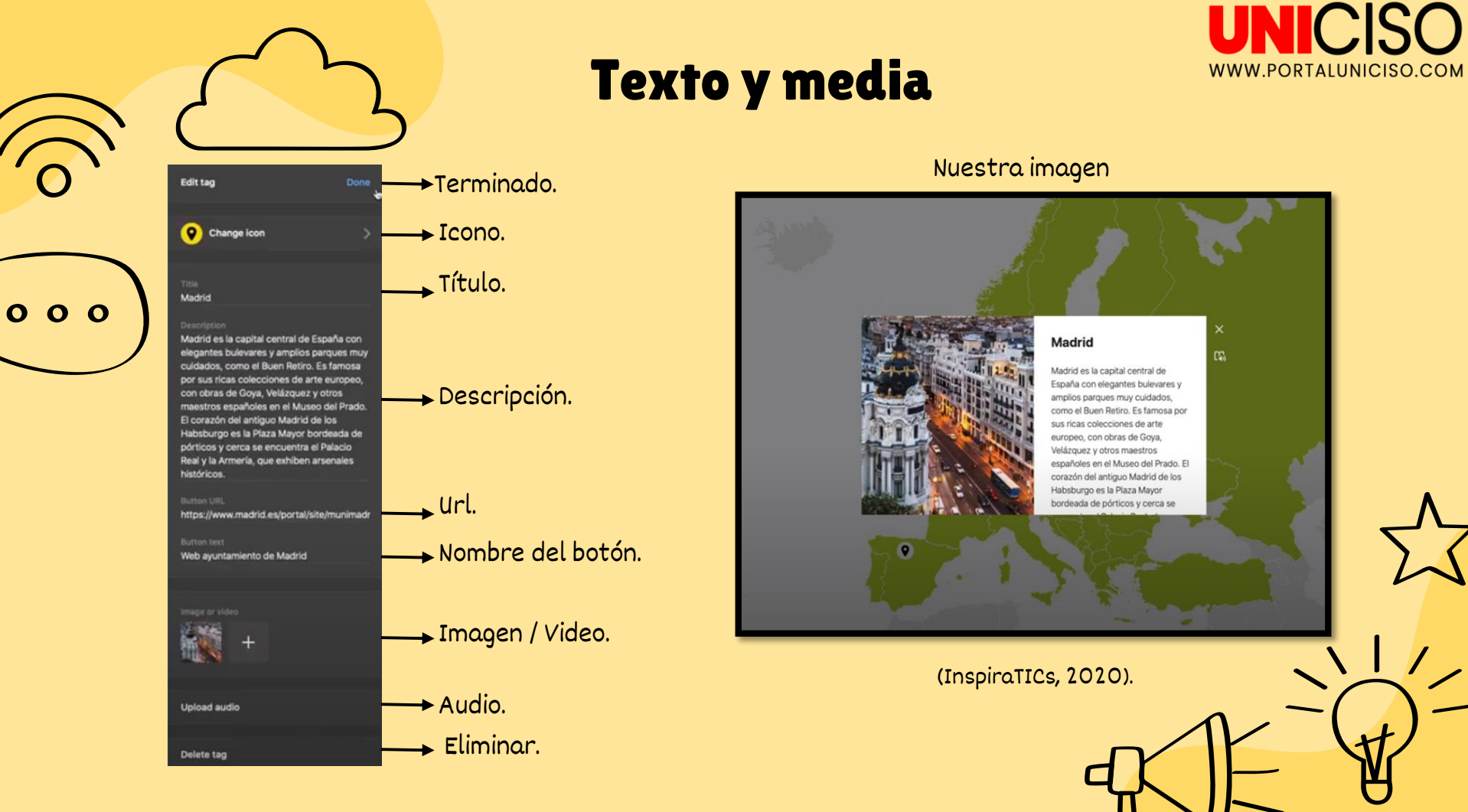

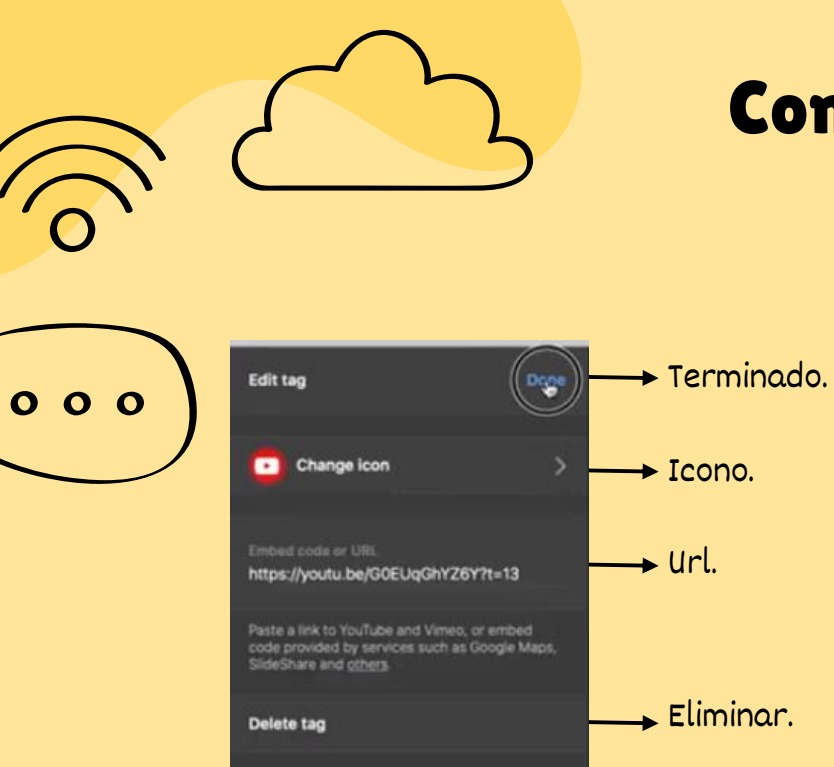

### **Contenido URL**

Rome

Nuestra imagen.

Anapansian

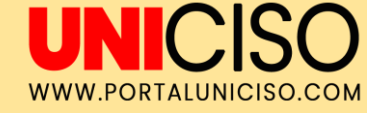

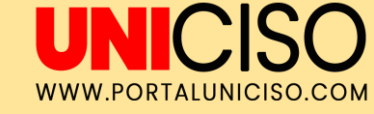

1/

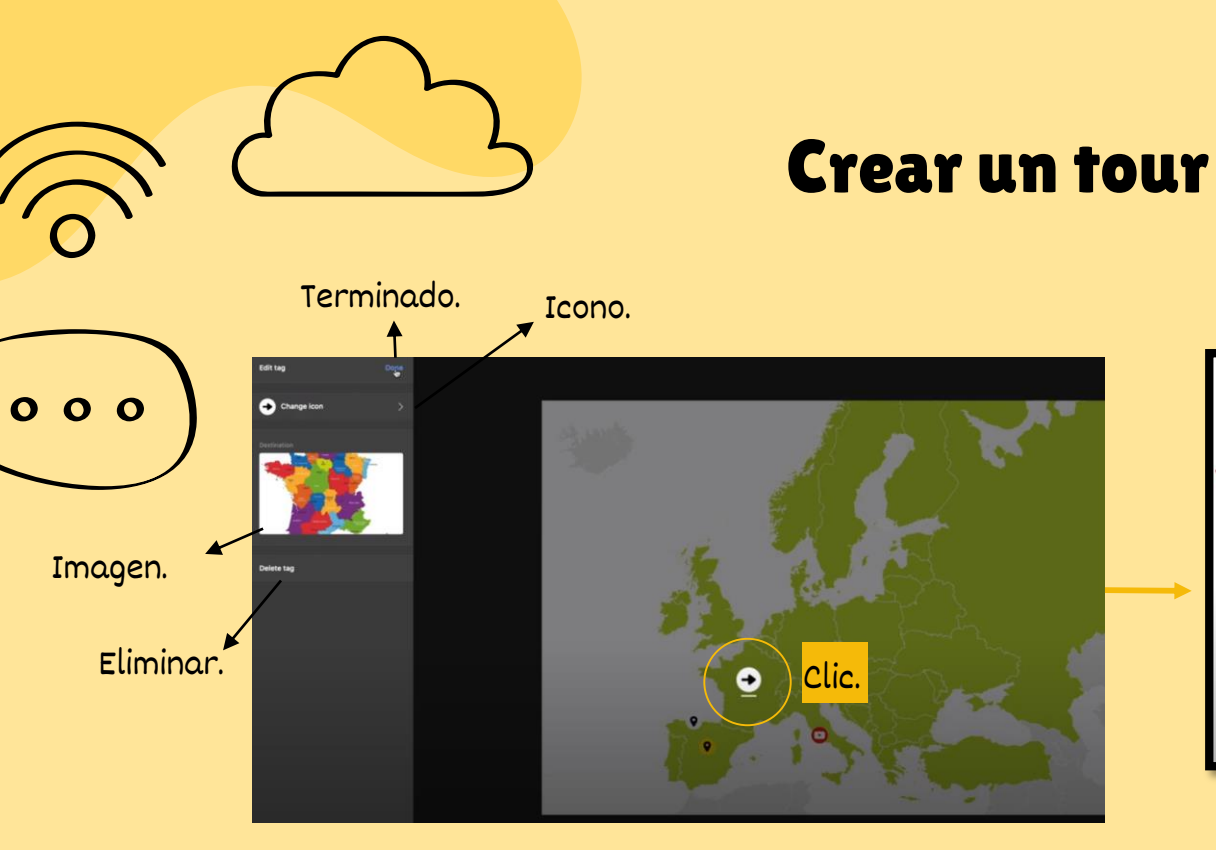

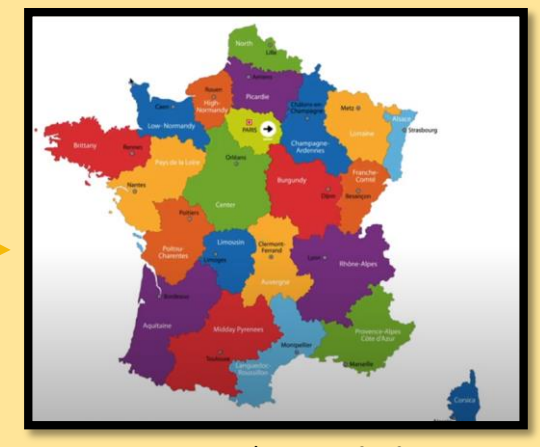

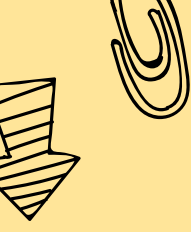

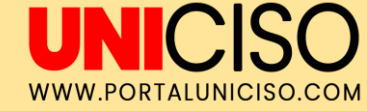

# Compartir

Después de guardar la imagen, se puede cargar a **un sitio web haciendo clic en el botón "Compartir" en el lado derecho de la pantalla**. Si en algún momento del proceso de la imagen se necesita guardar y volver a ella más tarde, **hacemos clic en "Guardar imágen" en la esquina inferior derecha**, cuando vuelva a iniciar sesión en ThingLink podrá encontrar las imágenes guardadas.

(Thinglink, 2020)

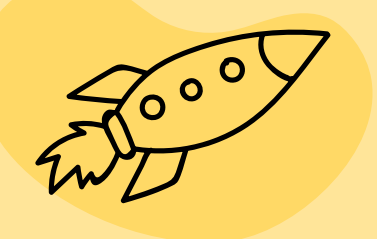

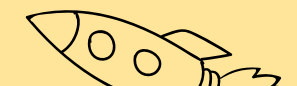

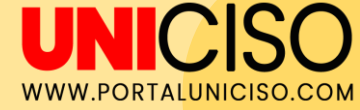

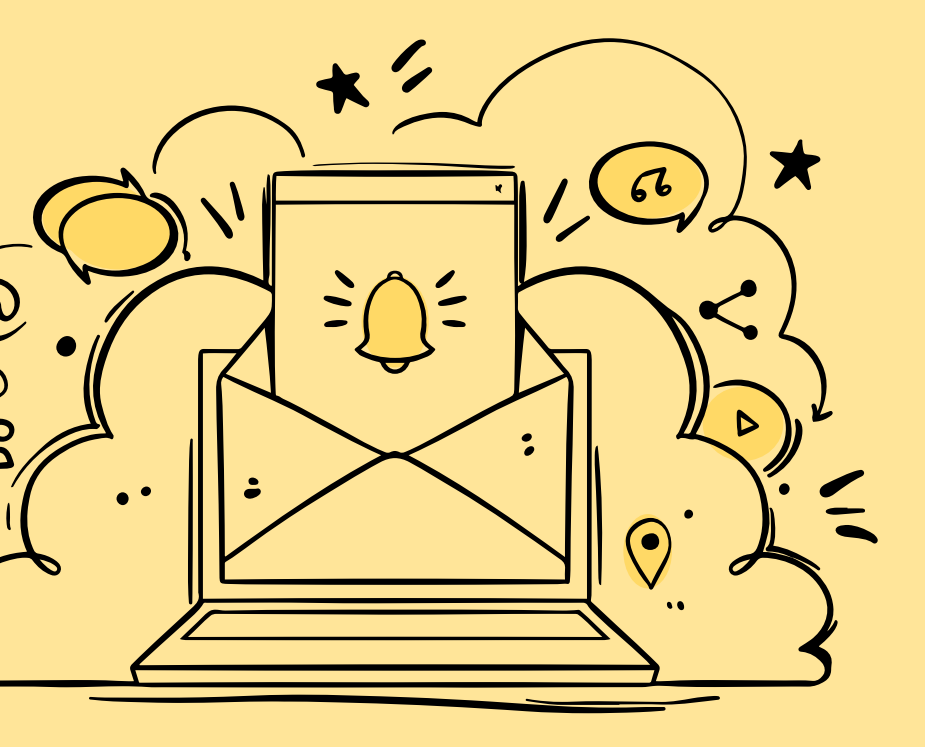

# Referencias

InspiraTICs. (2020). Enriquece tus lecciones con Thinglink: imágenes interactivas mediante vídeos, textos, audios, etc. Recuperado de: https://www.youtube.com/watch? v=wvXVQJf80UQ

Thinglink. (2020). Recuperado de: https://www.thinglink.com/

CREDITS: This presentation template was created by Slidesgo, including icons by Flaticon, and infographics & images by Freepik.

# CITA DE LA GUÍA

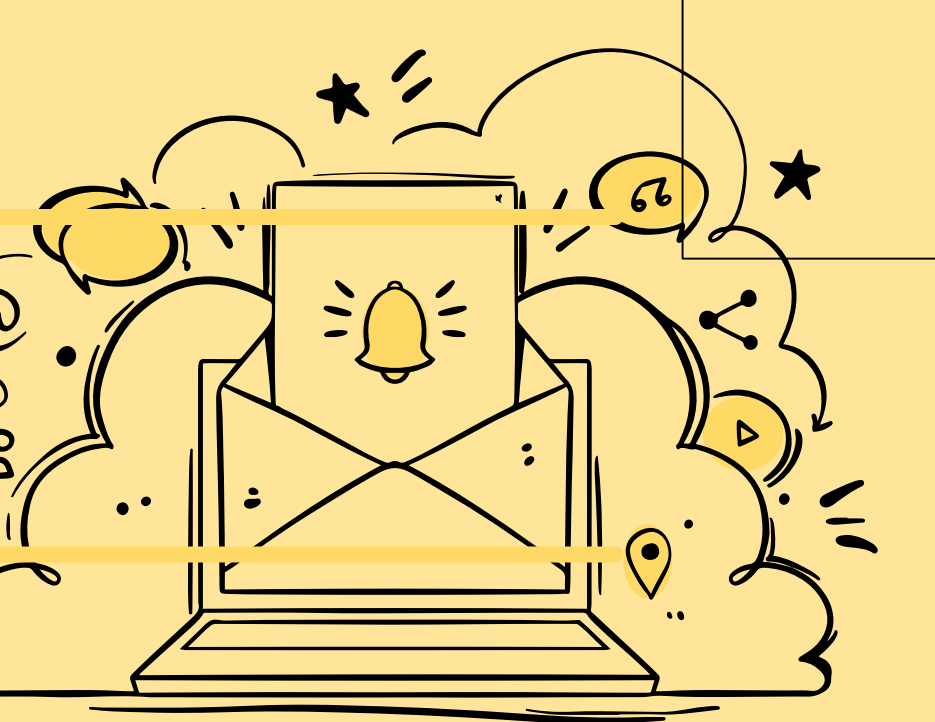

Sarmiento, A. (2021). Thinglink. . UNICISO. Disponible en: <u>www.portaluniciso.com</u>

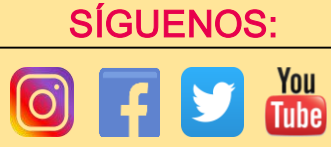

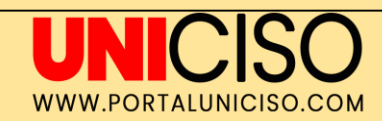

#### © - Derechos Reservados UNICISO

CREDITS: This presentation template was created by Slidesgo, including icons by Flaticon, and infographics & images by Freepik.